Workflow Fotografie (zB. mit Olympus OM-D)

Seite 01

Workflow Fotografie (zB. mit Olympus OM-D)

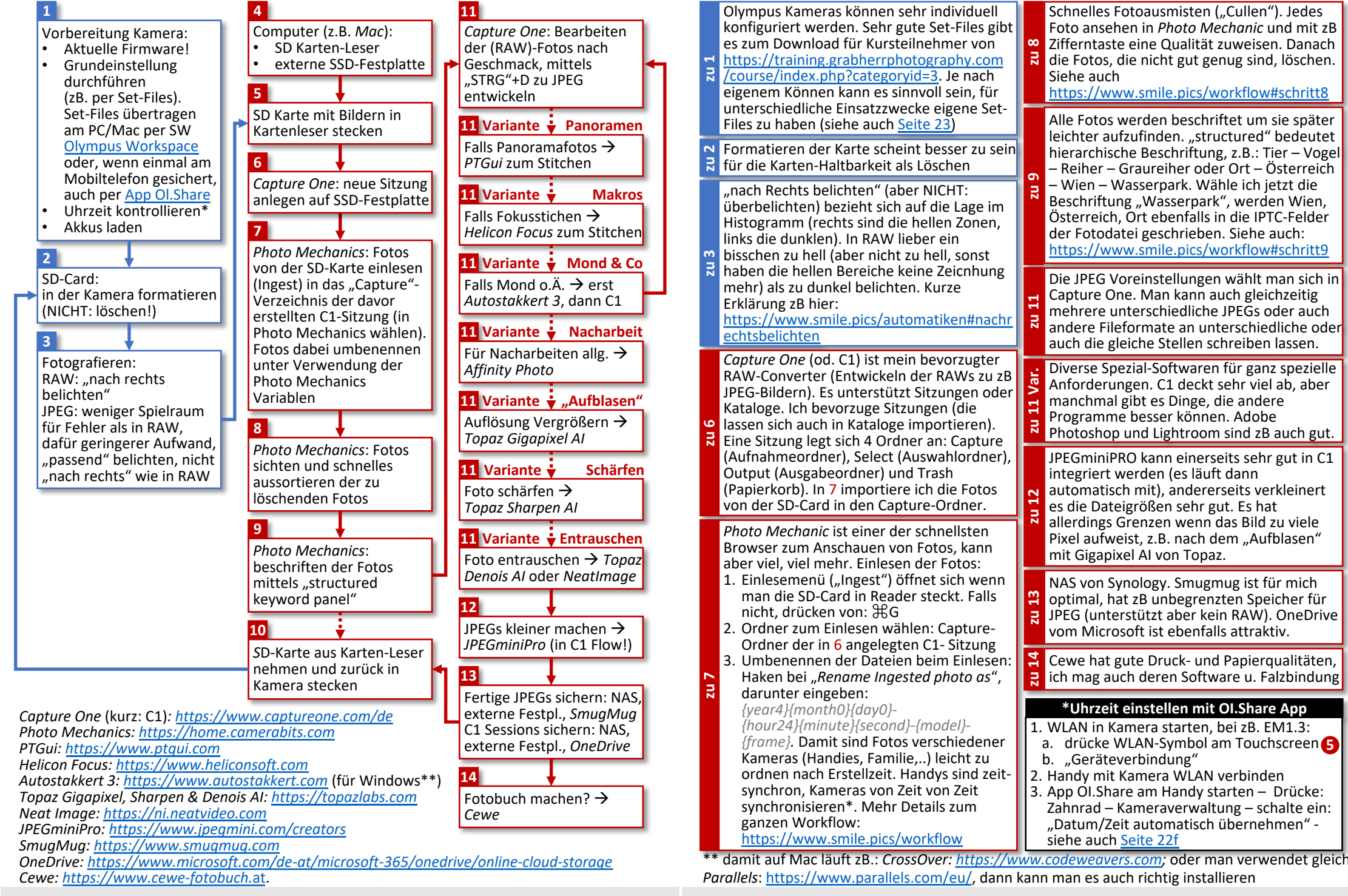

© Manfred Moormann, Wien, 2020

Version vom 13.11.2020

.11.2020 © Manfred Moormann, Wien, 2020